## **TUTORIEL RADIATION EN LIGNE**

Vous rentrez avec vos codes d'accès sur le site http://www.innov-bourgogne.fr

Vous cliquez sur le bouton « radiation »

| dentification                                                | × 🚺 Pro.douane.gouv.fr : Ske             | de × +                                        |                                                                              |                                                                     |                   |                        |                   |                                   | -     | 6 > |
|--------------------------------------------------------------|------------------------------------------|-----------------------------------------------|------------------------------------------------------------------------------|---------------------------------------------------------------------|-------------------|------------------------|-------------------|-----------------------------------|-------|-----|
| ) () www.innov-bourgogne.fr/c                                | operateur/VicheIdentiteOp.aspx           |                                               |                                                                              |                                                                     | 10 Q. Red         | bercher                | 습                 | ê 🛡 🤚                             | ÷     | =   |
| Les plus visités 🍖 Débuter avec l                            | Firefox 🔠 https://docs.google.c          | G SIQOCERT - Organis                          | Pro.douane.gouv.fr                                                           | PLANNING                                                            | AIDE EN LI 📃 PLAN | NING AIDE EN LI 🔠 PLAN | INDING AIDE EN LI | 📃 suivicontroleo                  | mmune | 3   |
|                                                              | SI<br>21.200                             | QOCERT TEST CAVE PARTICL<br>PARTICL<br>BEAUNE | JLIERE (SIQOCERT T<br>JLIERE)                                                | EST CAVE                                                            |                   | Æ                      | 1                 |                                   |       |     |
| Identité Contacts                                            | Parcellaires DR/DREV                     | Dèclarations Lots                             | Registre Emb.                                                                | Résultats E                                                         | Documents Bilar   | s Factures             | -                 | -                                 |       |     |
|                                                              | CERT TEST CAVE PA                        | RTICULIERE (BEA                               | AUNE)                                                                        |                                                                     |                   |                        |                   | Déconnexi                         | on⊗   |     |
| ALOXE CORTC<br>AUXEY-DURES<br>OACC: BatARD-MON<br>Beaujolais | DN<br>SSES<br>NTRACHET<br>Adresses Suppl | Autres chais                                  | re une demande<br>modificative (a)<br>modificative déclara<br>herche opérate | de Modificat<br>Attestation habil<br>ation en ligne<br>eur habilité | Radiation         |                        |                   |                                   |       |     |
| BAISON SOCIALE                                               | IQOCERT TEST CAVE                        | NOM                                           | SIGOCERT TEST                                                                | CAVE PARTICU                                                        | LIERE             |                        |                   |                                   |       |     |
| SIRET 33                                                     | ARTICULIERE<br>33333333333333            | N° CVI<br>N° ACCISE                           | 333333333                                                                    |                                                                     |                   |                        |                   |                                   |       |     |
| N° TVA<br>INTRACOM<br>RESPONSABLE                            |                                          |                                               |                                                                              |                                                                     |                   |                        |                   |                                   |       |     |
| COORDONNÉES ⑦                                                |                                          |                                               |                                                                              |                                                                     |                   |                        |                   |                                   |       |     |
| PAURESSE<br>CP 21200<br>PAYS FRANCI<br>TELEPHONE<br>PORTABLE | E FAX COURRIEL                           | BEAUNE<br>                                    | .fr                                                                          |                                                                     |                   |                        |                   |                                   |       |     |
|                                                              | Valider                                  |                                               |                                                                              |                                                                     |                   |                        |                   |                                   |       |     |
| CATÉGORIE 🛈                                                  |                                          | Cave Coopérati                                | ive Viticole 🔽 Cave                                                          | e Particulière 🗖                                                    | Négaciant         |                        |                   |                                   |       |     |
| SECTEUR GEOGRAF                                              | PHIQUE DE PRÉLÉVEM                       | ENT                                           |                                                                              |                                                                     |                   |                        | www.innov         | <ul> <li>agro.fr v17.0</li> </ul> |       |     |

Vous cocher le ou les duo(s) « activité appellation » pour le(s)quel(s) vous souhaitez être radié.

**A**Nous vous rappelons que la déclaration de radiation est un désengagement du respect des cahiers des charges concernés, en conséquence vous ne pouvez plus utiliser et revendiquer les appellations concernées. La production et la commercialisation du vin sous le nom des appellations pour lesquelles vous vous êtes radiés n'est donc plus possible. Vous devez donc la remplir uniquement si vous ne réalisez plus aucune activité et que vous ne détenez plus aucun stock pour les appellations concernées.

| a Firefo                                         | ×                                                                                                    |                                                                                                    |                                                                                                    |
|--------------------------------------------------|----------------------------------------------------------------------------------------------------|----------------------------------------------------------------------------------------------------|----------------------------------------------------------------------------------------------------|
| innov-                                           | bourgogne.fr/operateur/Radiation                                                                                                    | Op.aspx                                                                                                    |                                                                                                    |
|                                                  |                                                                                                    |                                                                                                    |                                                                                                    |
| ~                                                | SIQUCERT TE                                                                                                    | ST CAVE PARTICULIERE (BEAU                                                                                                    | INE)                                                                                                    |
| llez co<br>aratic<br>utilis<br>ellatic<br>sez pl | ocher le ou les duo(s) «<br>on de radiation est un d<br>er et revendiquer les ap<br>ons pour lesquelles vou:<br>lus aucune activité et q<br>ion | activité appellation » pour le(s)quel(s),<br>lésengagement du respect des cahiers c<br>opellations concernées. La production e<br>s vous êtes radiés n'est donc plus possit<br>ue vous ne détenez plus aucun stock po | vous souhaitez être radié. Nous vous rappelons que l<br>les charges concernés, en conséquence vous ne pouve<br>t la commercialisation du vin sous le nom des<br>le. Vous devz donc la remplir uniquement si vous ne<br>ur les appellations concernées. |
|                                                  | ACTIVITÉ                                                                                                    | AOC                                                                                                    |                                                                                                    |
|                                                  | Producteur de raisin                                                                                                    | BIENVENUES-BATARD-MONTRACHET                                                                                                    |                                                                                                    |
|                                                  | Producteur de raisin                                                                                                    | BLAGNY                                                                                                    |                                                                                                    |
|                                                  | Producteur de raisin                                                                                                    | BONNES-MARES                                                                                                    |                                                                                                    |
|                                                  | Producteur de raisin                                                                                                    | BOURGOGNE                                                                                                    |                                                                                                    |
| -                                                | Producteur de raisin                                                                                                    | BOURGOGNE ALIGOTE                                                                                                    |                                                                                                    |
| -                                                | Producteur de raisin                                                                                                    | BOURGOGNE HAUTES CÔTES DE BEAUNE                                                                                                    |                                                                                                    |
| -                                                | Producteur de raisin                                                                                                    | BOURGOGNE PTG                                                                                                    |                                                                                                    |
|                                                  | Producteur de raisin                                                                                                    | BOURGOGNE VEZELAY                                                                                                    |                                                                                                    |
|                                                  | Producteur de raisin                                                                                                    | BOUZERON                                                                                                    |                                                                                                    |
|                                                  | Producteur de raisin                                                                                                    | Brouilly                                                                                                    |                                                                                                    |
|                                                  | Producteur de raisin                                                                                                    | Chablis                                                                                                    |                                                                                                    |
|                                                  | Producteur de raisin                                                                                                    | Chablis Grand Cru                                                                                                    |                                                                                                    |
| -                                                | Producteur de raisin                                                                                                    | CHAMBERTIN                                                                                                    |                                                                                                    |
| -                                                | Producteur de raisin                                                                                                    | CHAMBERTIN-CLOS DE BEZE                                                                                                    |                                                                                                    |
| -                                                | Producteur de raisin                                                                                                    | CHAMBOLLE-MUSIGNY                                                                                                    |                                                                                                    |
| 5                                                | Producteur de raisin                                                                                                    | CHAPELLE-CHAMBERTIN                                                                                                    |                                                                                                    |
| 1                                                | Producteur de raisin                                                                                                    | CHARLEMAGNE                                                                                                    |                                                                                                    |
| 3                                                | Producteur de raisin                                                                                                    | CHARMES-CHAMBERTIN                                                                                                    |                                                                                                    |
| 1                                                | Producteur de raisin                                                                                                    | CHASSAGNE-MONTRACHET                                                                                                    |                                                                                                    |
|                                                  | Producteur de raisin                                                                                                    | Chénas                                                                                                    |                                                                                                    |
| 1                                                | Producteur de raisin                                                                                                    | CHEVALIER-MONTRACHET                                                                                                    |                                                                                                    |
|                                                  | Producteur de raisin                                                                                                    | Chiroubles                                                                                                    |                                                                                                    |
|                                                  | Producteur de raisin                                                                                                    | CHOREY-LES-BEAUNE                                                                                                    |                                                                                                    |
|                                                  | Producteur de raisin                                                                                                    | CLOS DE LA ROCHE                                                                                                    |                                                                                                    |
|                                                  | Producteur de raisin                                                                                                    | CLOS DE TART                                                                                                    |                                                                                                    |
|                                                  | Producteur de raisin                                                                                                    | CLOS DE VOUGEOT                                                                                                    | www.ippou-saro.fr.(47.09                                                                                                    |
| -                                                | la contra contra                                                                                                    | AL AG DEG L MODING                                                                                                    | www.innov-agro.ii v17.09.                                                                                                    |

Vous cliquez sur le bouton «valider » pour confirmer vos choix ou le bouton « annuler » si vous ne souhaitez plus vous radier

|    | Conditionneur | NUITS-SAINT-DEORGES  |  |
|----|---------------|----------------------|--|
|    | Conditionneur | PERNAND-VEROELESSES  |  |
| •  | Conditionneur | Petiti Citabilis     |  |
|    | Conditionneur | POMMARD              |  |
| •  | Conditionneur | POULLYPUIDE          |  |
|    | Conditionneur | POULLYLOCHE          |  |
|    | Conditionneur | POULLYVINZELLES      |  |
|    | Conditionneur | PULIONY-MONTRACHET   |  |
|    | Conditionneur | Régnié               |  |
| Π. | Conditionneur | RICHEBOURO           |  |
|    | Conditionneur | ROMANEE-CONTI        |  |
|    | Conditionneur | ROMANEE-SAINT-VRANT  |  |
|    | Conditionneur | RUCHOTTES-CHAMSERTIN |  |
|    | Conditionneur | RULLIY               |  |
|    | Conditionneur | Baint Pourgain       |  |
|    | Conditionneur | Baint-Amour          |  |
|    | Conditionneur | BAINTAUBIN           |  |
| •  | Conditionneur | DANT ORIO            |  |
|    | Conditionneur | SANT-ROMAIN          |  |
| Π. | Conditionneur | BAINT-VERAN          |  |
|    | Conditionneur | BANTENWY             |  |
|    | Conditionneur | SA/GN/-LES-BEAUNE    |  |
| Π. | Conditionneur | WRE-CLESSE           |  |
| E  | Conditionneur | VOLIMIT              |  |
| E  | Conditionneur | VOSNE ROMANEE        |  |
| 0  | Distillateur  | Fine de Dourgagne    |  |
|    | Distillateur  | Marc d'Auvargne      |  |
| •  | Distilateur   | Marc de Bourgagne    |  |
|    | Eleveur       | Fine-de Bourgagne    |  |
| •  | Eleveur       | Marc d'Auvergne      |  |
| П  | Elever        | Marc de Bourgogne    |  |

Un message de confirmation de votre demande apparait, vous cliquez en fonction de votre souhait sur « ok » ou « annuler »

| -        |                 | Publichains                                                               |  |
|----------|-----------------|---------------------------------------------------------------------------|--|
|          |                 | POMMAED                                                                   |  |
|          |                 |                                                                           |  |
| ٢        | Conditionneur   | POIRLELOCHE                                                               |  |
|          |                 |                                                                           |  |
| <b>T</b> | Constitution    | PULIDINGMONTRACHET                                                        |  |
|          |                 |                                                                           |  |
| r.       |                 | Risement and                                                              |  |
|          |                 | HC DEC                                                                    |  |
| T        |                 | Votre déclaration de radiation va être transmise, valider se transmission |  |
|          |                 | AL.                                                                       |  |
| T        | Constitution    | RI.                                                                       |  |
|          |                 | Oi Annue                                                                  |  |
| 0        |                 | 6480 Annor                                                                |  |
|          |                 | 547 (T-8-31%                                                              |  |
| 1        |                 | SAD/T BRIE                                                                |  |
|          |                 | BANTROMAN                                                                 |  |
| С.       |                 | EAVIT-ERAN                                                                |  |
|          |                 | BANTENAS                                                                  |  |
| 0        | Conditional     | SAVORPLES BEALTIE                                                         |  |
|          |                 | VPID-CLEBOX                                                               |  |
| 1        | Conditionneur . | VOLIMY                                                                    |  |
|          | Constitutese    | VERVE ROWALEE                                                             |  |
| ٣        | Doutstateser    | Fine de Bourgogna                                                         |  |
|          |                 | Marc d'Auwrytre                                                           |  |
| r        | Complainer      | Marc the Bourgingers                                                      |  |
|          |                 | Fine de Dourgeigne                                                        |  |
| T        | Eleventr        | Marc d'Auwrgne                                                            |  |
|          |                 | Maic by Bourgages                                                         |  |
|          |                 |                                                                           |  |

Quand vous cliquez sur « ok » si vous n'avez pas coché de duo « activité appellation », :

- un message vous le signale et vous retournez sur l'écran des choix.
- Sinon votre demande de radiation est validée.

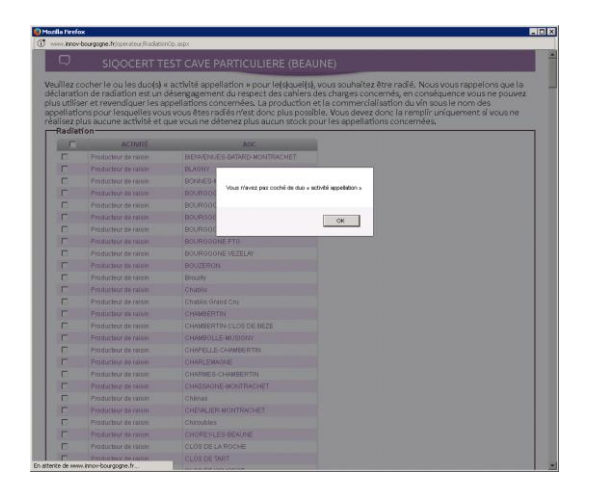

| ACTIVITÉ<br>Productieur de raisin<br>Productieur de raisin<br>Productieur de raisin<br>Productieur de raisin<br>Productieur de raisin<br>Productieur de raisin<br>Productieur de raisin | AOC<br>DERVENJEG-BATARD-MONTRACHET<br>BLARNY<br>BONRES-MAREB<br>BOURBOONE<br>BOURBOONE AUJOTE<br>BOURBOONE HAUTES CÔTES DE BEAUNE<br>BOURBOONE FAD |  |
|----------------------------------------------------------------------------------------------------|----------------------------------------------------------------------------------------------------|--|
| Producteur de raisin<br>Producteur de raisin<br>Producteur de raisin<br>Producteur de raisin<br>Producteur de raisin<br>Producteur de raisin<br>Producteur de raisin                    | BEWENJENJEB BATARD NONTRACHET<br>BLOWN<br>BONNES MARES<br>BOURGOONE<br>BOURGOONE AUJOTE<br>BOURGOONE HAUTES CÔTES DE BEAUNE<br>BOURGOONE FTO       |  |
| Producteur de raisin<br>Producteur de raisin<br>Producteur de raisin<br>Producteur de raisin<br>Producteur de raisin<br>Producteur de raisin<br>Producteur de raisin                    | BLAONY<br>BONNES MARES<br>BOURGOONE<br>BOURGOONE AUGOTE<br>BOURGOONE HAUTES CÔTES DE BEAUNE<br>BOURGOONE PTO                                       |  |
| Producteur de raisin<br>Producteur de raisin<br>Producteur de raisin<br>Producteur de raisin<br>Producteur de raisin<br>Producteur de raisin                                            | BONNES-WARES<br>BOURGOONE<br>BOURGOONE ALIGOTE<br>BOURGOONE HAUTES CÔTES DE BEAUNE<br>BOURGOONE PTO                                                |  |
| Producteur de raisin<br>Producteur de raisin<br>Producteur de raisin<br>Producteur de raisin<br>Producteur de raisin                                                                    | BOURGOGNE<br>BOURGOGNE ALIGOTE<br>BOURGOGNE HAUTES CÔTES DE BEAUNE<br>BOURGOGNE PTG                                                                |  |
| Producteur de raisin<br>Producteur de raisin<br>Producteur de raisin<br>Producteur de raisin                                                                                            | BOURGOGNE ALIGOTE<br>BOURGOGNE HAUTES CÔTES DE BEAUNE<br>BOURGOGNE PTO                                                                             |  |
| Producteur de raisin<br>Producteur de raisin<br>Producteur de raisin                                                                                                    | BOURGOONE HAUTES CÔTES DE BEAUNE<br>BOURGOONE PTO                                                                                                  |  |
| Producteur de raisin<br>Producteur de raisin                                                                                                    | BOURGOONE PTG                                                                                                    |  |
| Produtteur de raisin                                                                                                    |                                                                                                    |  |
|                                                                                                    | BOURGOONE VEZELAY                                                                                                    |  |
| Producteur de raisin                                                                                                    | BOUZERON                                                                                                    |  |
| Producteur de raisin                                                                                                    | Brouilty                                                                                                    |  |
| Producteur de raisin                                                                                                    | Chablis                                                                                                    |  |
| Producteur de reisin                                                                                                    | Chablis Grand Cru                                                                                                    |  |
| Producteur de raisin                                                                                                    | CHAMBERTIN                                                                                                    |  |
| Producteur de raisin                                                                                                    | CHAMBERTIN-CLOS DE BEZE                                                                                                    |  |
| Producteur de raisin                                                                                                    | CHAMBOLLE-MUSIGNY                                                                                                    |  |
| Producteur de raisin                                                                                                    | CHAPELLE-CHAMBERTIN                                                                                                    |  |
| Producteur de reisin                                                                                                    | CHARLEMAGNE                                                                                                    |  |
| Producteur de raisin                                                                                                    | CHARMES-CHAMBERTIN                                                                                                    |  |
| Producteur de raisin                                                                                                    | CHASSAGNE-MONTRACHET                                                                                                    |  |
| Producteur de raisin                                                                                                    | Chénas                                                                                                    |  |
| Producteur de raisin                                                                                                    | CHEVALIER-MONTRACHET                                                                                                    |  |
| Producteur de raisin                                                                                                    | Chiroubles                                                                                                    |  |
| Producteur de raisin                                                                                                    | CHOREY-LES-BEAUNE                                                                                                    |  |
| Producteur de raisin                                                                                                    | CLOS DE LA ROCHE                                                                                                    |  |
| Producteur de raisin                                                                                                    | CLOS DE TART                                                                                                    |  |
|                                                                                                    | CLOS DE VOUGEOT                                                                                                    |  |